## Putting Library Links into Web CT

| UNM           | WebCT Vista Learning Management System                                                                         | <u>Accessibility</u>   <u>Hel</u>                                                                                                    | p                                                                                                    |
|---------------|----------------------------------------------------------------------------------------------------|----------------------------------------------------------------------------------------------------|----------------------------------------------------------------------------------------------------|
| ld Teach      | Student View                                                                                                   | Valencia Vista Training - Practice Section 09                                                                                                    | 9                                                                                                    |
| Your location | n: Web Link                                                                                                    |                                                                                                    |                                                                                                    |
| Web Links     | l l                                                                                                    |                                                                                                    |                                                                                                    |
| Library re    | sources available                                                                                              |                                                                                                    |                                                                                                    |
|               | VC Library                                                                                                    | http://www.unm.edu/~unmvclib/                                                                                                    |                                                                                                    |
| Class         | <u>; page</u>                                                                                                  | http://www.unm.edu/~unmvclib/gustafsonfeb24.html                                                                                                    |                                                                                                    |
| Resources     | s for Annotated Bibliography                                                                                   |                                                                                                    |                                                                                                    |
| Use these r   | resources to identify items for your annotated bibliograph                                                     | у.                                                                                                    |                                                                                                    |
| There are o   | currently no web links in this category.                                                                       |                                                                                                    |                                                                                                    |
| Uncatego      | rized                                                                                                    | Add Library Resources as Web                                                                                                    |                                                                                                    |
| There are o   | currently no web links in this category.                                                                       |                                                                                                    |                                                                                                    |
|               |                                                                                                    | LINKS to Your Webci Course                                                                                                    |                                                                                                    |
|               |                                                                                                    |                                                                                                    |                                                                                                    |
|               | Vour locatio<br>Web Links<br>Library re<br>UNM<br>Class<br>Use these<br>There are o<br>Uncatego<br>There are o | UNM       WebCT Vista Learning Management System         I       Teach         Student View         Your location:       Web Link         Ubray       Library resources available         Image:       UNM VC Library         Image:       Class page         Resources for Annotated Bibliography         Use these resources to identify items for your annotated bibliograph         There are currently no web links in this category.         Uncategorized         There are currently no web links in this category. | Mode CV Vista Learning Management System         Valencia Vista Training - Practice Section OS         Your location:       Web Link         Web Links       Ibrary resources available         UNM VC Library       http://www.unm.edu/~unmvclib/         Image: Class page       http://www.unm.edu/~unmvclib/         Image: Class page       http://www.unm.edu/~unmvclib/gustafsonfeb24.html         Resources for Annotated Bibliography       Use these resources to identify items for your annotated bibliography.         There are currently no web links in this category.       Add Library Resources as Web         Links to Your WebCT Course       Image: Class page |

- 1. Log on to your WebCT course. (http://vista.unm.edu)
- 2, Click Build

Click on the Web Link icon in the Build Tab.

 Click on <u>Create a Web Link</u> to add a single web site to your class. OR

Click on <u>Create Category</u> to add a group of related web sites to your clases

| Your location: Web Link |                 |  |  |  |  |
|-------------------------|-----------------|--|--|--|--|
| Web Links               |                 |  |  |  |  |
| Create Web Link         | Create Category |  |  |  |  |
|                         |                 |  |  |  |  |

4. To create a <u>Category</u> complete the information in the following box

| •<br>•<br>•      | Buil | UNM   WebCT Vista Learning Management System Teach Student View Your location: <u>Web Link</u> > Create Category |                                   |
|------------------|------|----------------------------------------------------------------------------------------------------|-----------------------------------|
| 60<br>(2)<br>(2) |      | Create Category<br>*Title:                                                                                       | Add your title.                   |
|                  |      | Description:                                                                                                    | Add description.                  |
|                  |      |                                                                                                    | Decide if students can add links. |
|                  |      | Student Permissions                                                                                              | Click on save.                    |
|                  |      | C Allow Student to assign links to this category           Save         Cancel           *Required field         |                                   |

- 5. Minimize WebCT and open a 2<sup>nd</sup> copy of your browser. Find the page you for which you want to create a link. (Library's Home page <u>http://www.unm.edu/~unmvclib/</u>)
- 6. To create the Web Link complete the information in the following box:

| UNM   WebCT Vista Learning Management System Build Teach Student View |   |                                                  |                            |  |  |  |  |  |
|-----------------------------------------------------------------------|---|--------------------------------------------------|----------------------------|--|--|--|--|--|
| 8                                                                     |   | Your location: Web Link > Create Web Link        |                            |  |  |  |  |  |
| 祄                                                                     |   |                                                  |                            |  |  |  |  |  |
| ð                                                                     |   | Create Web Link                                  |                            |  |  |  |  |  |
| ø                                                                     |   | *Title:                                          | Add Title.                 |  |  |  |  |  |
|                                                                       |   | Description:                                     | Add description            |  |  |  |  |  |
| X                                                                     |   |                                                  | Add description.           |  |  |  |  |  |
| <b>B</b>                                                              |   |                                                  |                            |  |  |  |  |  |
| <u> </u>                                                              | P |                                                  |                            |  |  |  |  |  |
|                                                                       |   |                                                  | -                          |  |  |  |  |  |
|                                                                       |   | Itom Visibility: Colored the                     |                            |  |  |  |  |  |
|                                                                       |   | O Hide Item                                      |                            |  |  |  |  |  |
| 8                                                                     |   |                                                  | Go to browser and copy and |  |  |  |  |  |
| 2                                                                     |   | Web Address (URL)                                | paste the URL of web site. |  |  |  |  |  |
| e.                                                                    |   | * http://                                        |                            |  |  |  |  |  |
|                                                                       |   | Open in a new browser window                     | Check open in new window.  |  |  |  |  |  |
| 5                                                                     |   | Created by                                       |                            |  |  |  |  |  |
|                                                                       |   | Training Account 09                              |                            |  |  |  |  |  |
|                                                                       |   | Category (Web Links can be organized into catego | ories.)                    |  |  |  |  |  |
|                                                                       |   | Select Category: None                            | Choose category.           |  |  |  |  |  |
|                                                                       |   | Save Cancel Save and Create Anothe               | er Oliek-en eeu            |  |  |  |  |  |
|                                                                       |   | *Required field                                  | Click on save.             |  |  |  |  |  |
|                                                                       |   |                                                  |                            |  |  |  |  |  |
|                                                                       |   |                                                  |                            |  |  |  |  |  |

## Hints for Library Resources

On the Library's All Databases web page, right click on the database name to get the URL link.

For Off Campus Access, add passwords to the description. Proxy access will be available sometime during the Fall Semester.

Web Links can also be added the WebCT home page, WebLinks or Learning Resources Module.